## Guida per scaricare la certificazione ai fini ISEE dal Online

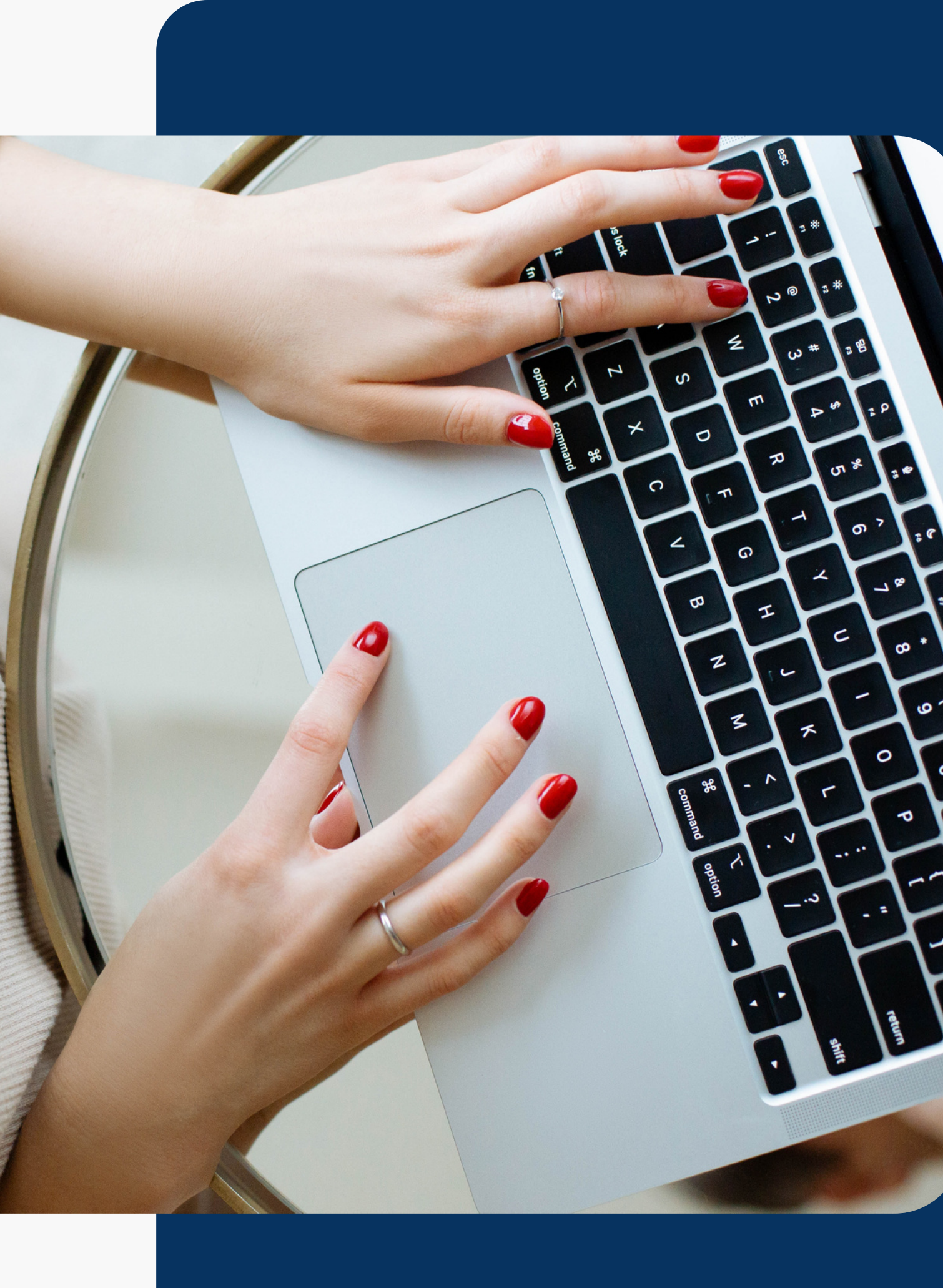

## Accedi alla tua Area Riservata

Accedi all'area riservata del tuo BAPR Online con username e password.

Dal cruscotto in alto a destra, vai alla sezione "LE TUE COMUNICAZIONI" *(icona campanella)* e, dal menu a tendina, clicca su **"VEDI TUTTI"**.

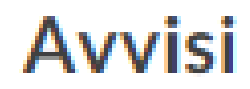

DA LEGGERE

11/06/2022

DOCUMENTI

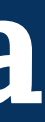

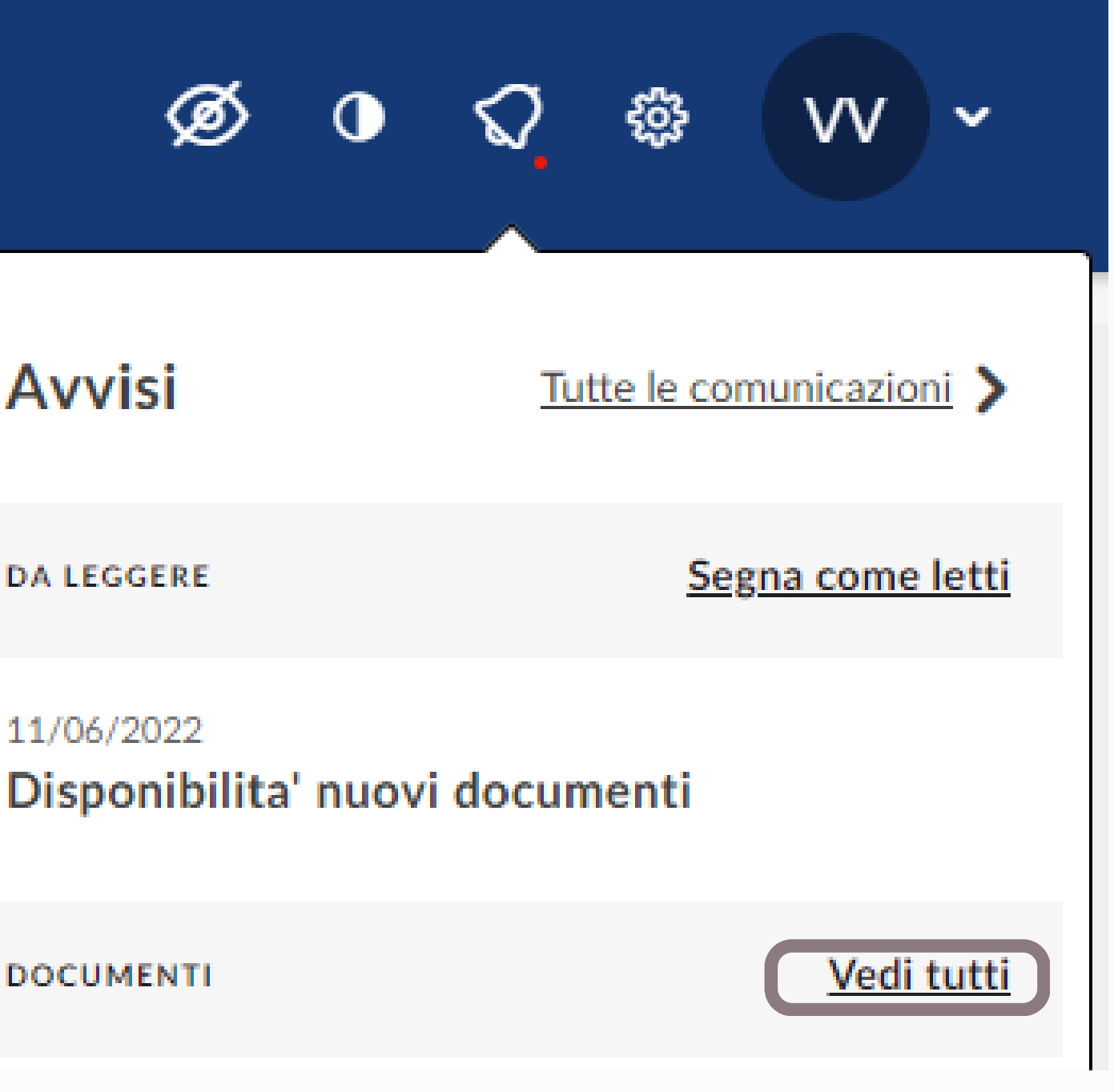

## Seleziona Modulo Isee

Se sono interessati più intestatari, è possibile selezionare **"Tutti".** 

Seleziona il "periodo di riferimento".

Cliccando sull'icona pdf scarica la documentazione con le informazioni utili per il calcolo dell'ISEE.

# Centro notifiche

DOCUMENTO 🌩

## BAPR | GUIDA ALLA RICHIESTA DELLA CERTIFICAZIONE AI FINI ISEE

| MODULO ISEE             |                             |  |
|-------------------------|-----------------------------|--|
|                         |                             |  |
|                         |                             |  |
| 11 2 ANNI ULTIMI 3 ANNI | ULTIMI 4 ANNI ULTIMI 5 ANNI |  |
| APPL                    | ICA                         |  |
|                         | 4 RISULTATI                 |  |
| DATA RIFERIMENTO        | DATA PRODUZIONE             |  |
| 11/06/2022              | 01/07/2022                  |  |
|                         |                             |  |

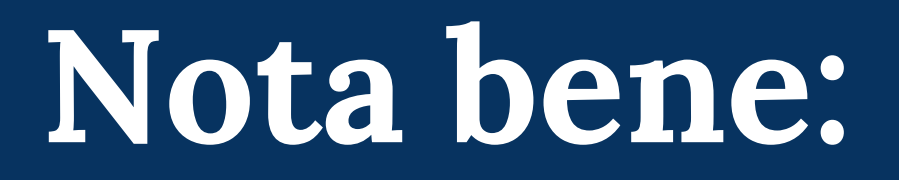

Per i **rapporti cointestati**, la certificazione per la dichiarazione ISEE sarà disponibile al titolare di BAPR Online per ciascun cointestatario.

É possibile in ogni caso richiedere un duplicato della documentazione ai fini ISEE nella filiale dove si intrattengono i rapporti di conto corrente e/o di deposito.

# Siamo a disposizione

I nostri Consulenti rimangono disponibili per supportarti in filiale e tramite Contact Center.

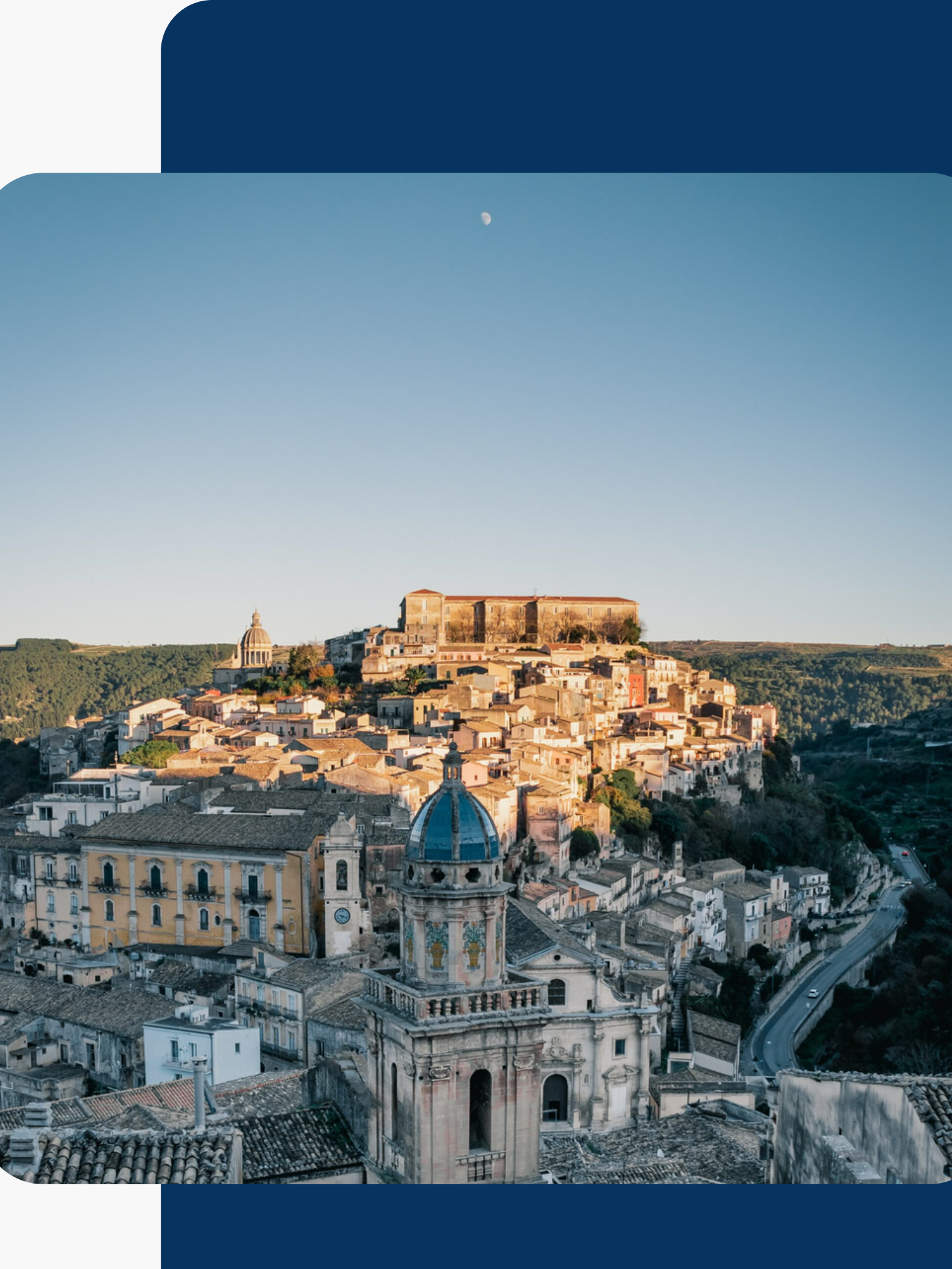